# Huiswerk Linux: Sendmail AUTH via SASL

We hebben in de vorige opdracht de *saslauth* daemon geïnstalleerd om te kunnen communiceren met een Windows *Domain Controller*. Sendmail, Postfix, Cyrus IMAP zijn voorbeelden van programma's die de *saslauth* daemon gebruiken. Als je Authentificatie voor Sendmail activeert gebruikt Sendmail, net als Apache, een eigen wachtwoordbestand.

Dit willen we niet. We willen dat Sendmail de *Domain Controller* raadpleegt voor het controleren van het wachtwoord. De opdracht voor deze week is: configureer Sendmail zodanig dat de *saslauth* daemon gebruikt wordt voor wachtwoordcontrole op de Domain Controller.

## **Over de Sendmail AUTH mechanismen**

Sendmail beschikt over verschillende methodes om e-mail te versturen. Dit worden ookwel *capabilities* genoemd. Door de jaren heen zijn er meerdere aan het SMTP protocol toegevoegd. Eén van die methodes noemen we de *AUTH* (authenticatie) capability. Deze kent meerdere zogenaamde *mechanismen*:

| Mechanisme  | omschrijving                                                            |
|-------------|-------------------------------------------------------------------------|
| ANONYMOUS   | Mail wordt verstuurd zonder wachtwoordverificatie (standaard)           |
| PLAIN       | Het wachtwoord wordt in platte (leesbare) tekst naar de server gestuurd |
| LOGIN       | Het wachtwoord wordt versleuteld met het MD5 algoritme                  |
| DIGEST-MD5  | 128 bytes MD5 wachtwoordversleuteling                                   |
| CRAM-MD5    | Challenge Response Authentication met MD5 versleuteling                 |
| SCRAM-SHA-1 | Salted Challenge Response Authentication met SHA-1 versleuteling        |
| GSSAPI      | Generic Security Services Application Programming Interface             |
| GSS-SPNEGO  | Simple and Protected GSSAPI Negotiation Mechanism                       |
| GS2-IAKERB  |                                                                         |
| GS2-KRB5    | Kerberos network authentication protocol (via een ticket)               |
| OTP         |                                                                         |

### Het sudo mechanisme

Het configureren van Linux doen we namens de super-user. We moeten daarom tijdelijk inloggen als Administrator.

### Cygwin gebruikers

Sudo voor Cygwin gebruikers: rechts-klik op het icoon van de Cygwin terminal, en kies voor **Als administrator uitvoeren**. Zorg ervoor dat we kunnen beschikken over de Sendmail mail-server. Eerst vernieuwen we de pakkettendatabase:

### apt-get update

Naast *sendmail*, installeren we ook het *inetutils* pakket, zodat we straks het *telnet* programma kunnen gebruiken:

### apt-get upgrade inetutils sendmail

Installeer vervolgens de sendmail daemon als Windows service:

### win-svc install sendmail

Zorg ervoor dat de benodigde daemons zijn gestart:

service saslauth start

### Andere Linux gebruikers

Sudo voor gebruikers van andere Linux-versies (*Ubuntu*, *Lubuntu*, *Android*, *Debian*, *UberStudent*, etc): start een terminal met de toetsencombinatie **<Ctrl><Alt>-T**. We gebruiken het commando *sudo* om in te loggen met het *su* (become Super User) commando. Daardoor blijven we ingelogd:

### sudo su

Zorg ervoor dat we kunnen beschikken over de Sendmail mail-server. Ook installeren we het *telnet* pakket, zodat we straks het *telnet* programma kunnen gebruiken:

### apt-get install sendmail telnet

# De saslauth daemon activeren

Om ervoor te zorgen dat Sendmail onze Domain Controller raadpleegt om het wachtwoord te verifiëren, moeten we aangeven dat Sendmail de in de vorige opdracht geïnstalleerde *saslauthd* gebruikt. Dit doen we in het bestand */etc/sasl2/Sendmail.conf.* Open dit bestand met de *vi* tekst-editor:

### vi /etc/sasl2/Sendmail.conf

Het kan zijn dat je een leeg scherm ziet. Toets i (insert) om naar de *INSERT* modus te gaan en geef de volgende regel in of wijzig de instelling:

### pwcheck\_method: saslauthd

Toets **<Esc>** om uit de *INSERT* modus te komen en geef dan de commando's w (write) en q (quit):

### :wq

Het bestand wordt opgeslagen en we zijn terug op de command-line.

# Sendmail configureren

We gaan zometeen de login testen via ons huiswerk-email programma. Dit programma ondersteunt alleen de *PLAIN* en *LOGIN* mechanismen, dus die moeten we eerst activeren. Ga allereerst naar de Sendmail configuratiemap.

### **Cygwin gebruikers**

De m4 scripts van Sendmail kun je vinden in de cf (config) directory van sendmail. Wissel naar deze directory met het cd (change directory) commando:

cd /usr/share/sendmail/cf

### Andere Linux gebruikers

Gebruikers van andere Linux-versies (*Debian*, *Ubuntu*, *Lubuntu*, *Kubuntu*, *Gentoo*, *Mint*, etc) kunnen de *m4* scripts vinden in de */etc/mail* directory van sendmail. Wissel naar deze directory met het *cd* (change directory) commando:

cd /etc/mail

### Wijzigen M4 configuratie-script

Open nu het Sendmail m4 configuratie-script, genaamd sendmail.mc. Dit doe je met het vi commando:

### vi sendmail.mc

Het *m4* script voor Linux ziet ongeveer alsvolgt uit. Toets (hoofdletter) **G** om naar het einde van het bestand te gaan. Toets dan het **o** (open) commando. We gaan dan naar de *INSERT* modus en de cursor komt op een nieuwe regel te staan. Voeg nu de onderstaande vetgedrukte regel in.

```
define(`SMART_HOST', `smtp.boland.nl')
define(`RELAY_MAILER_ARGS', `TCP $h 443')
define(`confAUTH_MECHANISMS', `PLAIN LOGIN GSSAPI DIGEST-MD5 CRAM-MD5')
MAILER(local)
MAILER(smtp)
```

Toets **<Esc>** om uit de *INSERT* modus te komen en geef de commando's w (write) en q (quit):

:wq

Het bestand wordt opgeslagen en we zijn terug op de command-line.

### **Configuratiebestand genereren**

We hebben het configuratie-script aangepast. Nu kunnen we het eigenlijke configuratie-bestand aanmaken en installeren. Dit doen we met het *make* programma.

### Cygwin gebruikers

Cygwin gebruikers kunnen dit doen met het commando *install-cf* van het *make* programma:

make install-cf

### Andere Linux gebruikers

Gebruikers van andere Linux-versies (*Debian, Ubuntu*, *Lubuntu, Kubuntu, Gentoo, Mint*, etc) gebruiken ook het *make* programma, maar op de volgende manier:

make

Het configuratiebestand wordt nu aangemaakt en in de map /etc/mail geplaatst. De output is op ieder Linux systeem verschillend, maar ziet er ongeveer alsvolgt uit:

```
rm -f sendmail.cf
m4 ../m4/cf.m4 sendmail.mc > sendmail.cf || ( rm -f sendmail.cf && exit 1 )
echo "### sendmail.mc ###" >>sendmail.cf
sed -e 's/^/# /' sendmail.mc >>sendmail.cf
chmod 444 sendmail.cf
install -c -m 0444 sendmail.cf /etc/mail/sendmail.cf
install -c -m 0444 submit.cf /etc/mail/submit.cf
```

### Herstarten Sendmail

Het configuratie-bestand (*sendmail.cf*) is aangemaakt en geïnstalleerd in de directory */etc/mail*. Sendmail moet de nieuwe instellingen nog inlezen. Daarvoor moeten we Sendmail herstarten. Dit doen we met het *pkill* (process kill) programma:

#### service sendmail restart

Normaal zouden we eerst het *PID* (program id) van de Sendmail daemon moeten opzoeken en dat gebruiken om Sendmail te herstarten. Het programma *pkill* doet dit automatisch en we kunnen meteen het *HUP* (hangup) signaal sturen.

### **Capabilities** controleren

Om te zien of alles goed is geconfigureerd kunnen we een telnet sessie met Sendmail starten en kijken of we nu kunnen beschikken over het *PLAIN* mechanisme. Dit doen we met het *telnet* programma:

#### telnet localhost smtp

Middels het argument *localhost* geven we aan dat we verbinding willen maken met onze eigen computer (host). Via het tweede argument geven we aan dat we de *smtp* poort (25) willen gebruiken. De output ziet er alsvolgt uit:

```
Trying 10.0.20.22...
Connected to optiplex.
Escape character is '^]'.
220 optiplex.sassenheim.dmz ESMTP Sendmail 8.14.9/8.14.9; Tue, 2 Jun 2015 19:38:11 +0200
```

We hebben nu een *live* sessie met onze mail-server. De mail-server wacht op onze commando's. We kunnen nu een conversatie opstarten met het *EHLO* (extended hello) commando:

#### ehlo localhost

De output moet er ongeveer alsvolgt uitzien:

```
250-optiplex.sassenheim.dmz Hello raspberrypi.sassenheim.dmz [10.0.0.160], pleased to meet you
250-ENHANCEDSTATUSCODES
250-PIPELINING
250-EXPN
250-VERB
250-8BITMIME
250-SIZE
250-DSN
250-ETRN
250-AUTH PLAIN LOGIN GSSAPI DIGEST-MD5 CRAM-MD5
```

Sluit de sessie af met het quit commando:

quit

### Het hoera-moment

Zorg dat je Domain Controller on-line en bereikbaar is. We gebruiken het *email* programma om de login te testen. We sturen de tekst "Hallo" via een e-mail aan mij (*daniel@boland.nl*):

### echo "Hallo" | email -r localhost -p 25 -m PLAIN -u testuser -s "Test" dboland@idcollege.nl

**Let goed op**: de gebruiker *testuser* is geldig op mijn eigen *Domain Controller*. Gebruik login-gegevens welke op jouw DC geldig zijn. De *Admninistrator* gebruiker mag/werkt niet. Maak een aparte test-gebruiker aan. Deze test kun je bovendien alleen uitvoeren vanuit school (intra.rocleiden.nl). Indien je thuis werkt, stuur mij een email, dan zet ik je in mijn lijst met *trusted hosts*.

Via de optie r (relay) geven we aan dat we onze eigen mail-server, welke luistert op de *localhost* (127.0.0.1), willen gebruiken. Via optie p (port) geven we aan dat de email via SMTP poort 25 verzonden moet worden. Via de optie m (mechanism) geven we aan dat we het *PLAIN* mechanisme willen gebruiken. Via optie u (user) geven we aan dat we de test-gebruiker van onze DC willen gebruiken.

Om te zien of het gelukt is kunnen we in het maillog kijken:

### tail /var/log/<u>maillog</u>

Let op: op sommige Linux systemen heet het log-bestand /var/log/mail.log. De output moet er ongeveer alsvolgt uitzien:

- Jun 3 13:17:59 probook sm-mta: PID 1716: AUTH=server, relay=localhost.localdomain [127.0.0.1], authid=testuser, mech=PLAIN, bits=0
- Jun 3 13:18:09 probook sm-mta: PID 4336: STARTTLS=client, relay=smtp.boland.nl., version=TLSv1/SSLv3, verify=FAIL, cipher=DHE-RSA-AES256-SHA, bits=256/256

### **Huiswerk opsturen**

Zoals je weet, kun je de opdracht aftekenen door een e-mail met daarin de output van het *history* commando te versturen. Dit doen we met een pijpleiding tussen de commando's *history* en *email*. Zorg dat het onderwerp van de e-mail tussen aanhalingstekens staat:

### tail /var/log/maillog | email -s "AUTH via SASL" docent@localhost

Let op: op sommige Linux systemen heet het log-bestand /var/log/mail.log. Als je geen foutmelding ziet is de e-mail successvol verstuurd.

### Administrator uitloggen

We hebben Sendmail zodanig geconfigureerd dat de gebruikersnamen en wachtoorden van een *Domain Controller* worden gebruikt, maar we zijn nog steeds ingelogd als Administrator (*root*).

Geef tot slot **<Ctrl>-D** om de Administrator uit te loggen.

# **Problemen oplossen**

Het kan zijn dat je de volgende foutmelding krijgt. Dit betekent dat je Domain Controller geen internet heeft:

email: FATAL: Smtp error: Timeout(10) while trying to read from SMTP server

Sendmail probeert via het DNS van de Domain Controller mijn e-mail adres te controleren. De Domain Controller heeft geen internet en kan dus het domein *boland.nl* niet vinden. Dit kun je oplossen door mijn e-mail adres te vervangen door **root@localhost**. De test-email wordt dan locaal op je eigen laptop bezorgd.

Hetzelfde geldt voor de afzender. Op dit moment staat deze ingesteld op je ROC Leiden e-mail adres. Ook dit adres wordt gecontroleerd via het DNS op de Domain Controller. Dit kun je oplossen middels de f (from) optie. Het volledige commando wordt dan:

### echo "Hallo" | email -r localhost -p 25 -m PLAIN -u testuser -s "Test" -f daniel@localhost root@localhost

Let op: gebruik in plaats van *daniel* je eigen gebruikersnaam. Als je deze niet weet, zoek hem dan op via het commando *whoami*.